### СПЕЦИАЛЬНАЯ КОМПЬЮТЕРНАЯ КАССОВАЯ СИСТЕМА, ОБЕСПЕЧИВАЮЩАЯ КОНТРОЛЬ ЗА ОБОРОТАМИ В СФЕРЕ ИГОРНОГО БИЗНЕСА

## ДОПОЛНЕНИЯ К ДОКУМЕНТУ «Кассовый терминал. Руководство пользователя (версия 1.4)»

Версия 1.0

ПОДОХОДНЫЙ НАЛОГ С ФИЗИЧЕСКИХ ЛИЦ ПО СТАВКЕ 4%

| Иодп.идат   |  |
|-------------|--|
| Инв. № д    |  |
| Взам. инв.  |  |
| Подп. и даг |  |
| в.№е п.d    |  |

2015

### СОДЕРЖАНИЕ

| 1. ВВЕДЕНИЕ 3                                                                               |
|---------------------------------------------------------------------------------------------|
| 2. РЕГИСТРАЦИЯ В СККС КАССОВОЙ ОПЕРАЦИИ «ВЫПЛАТА<br>ИГРОКУ» НАЛИЧНЫМИ ДЕНЕЖНЫМИ СРЕДСТВАМИ4 |
| 2.1. Заполнение формы «Выплата игроку» 4                                                    |
| 2.2. Результат оформления кассовой операции «Выплата игроку» 6                              |
| 3. РЕГИСТРАЦИЯ В СККС КАССОВОЙ ОПЕРАЦИИ «ВЫПЛАТА<br>ИГРОКУ» БЕЗНАЛИЧНЫМ СПОСОБОМ 8          |
| 3.1. Заполнение формы «Выплата игроку» 8                                                    |
| 3.2. Результат оформления обязательства на выплату                                          |
| 3.3. Оформление платежного документа по ранее выданному обязательству                       |
|                                                                                             |
| 3.4. Результат оформления выплаты безналичным способом 12                                   |
| 4. ОТМЕНА В СККС КАССОВОЙ ОПЕРАЦИИ «ВЫПЛАТА ИГРОКУ» 13                                      |
| 4.1. Порядок выполнения отмены кассовой операции «Выплата игроку» 13                        |
| 4.2. Результат отмены кассовой операции «Выплата игроку»14                                  |

#### 1. ВВЕДЕНИЕ

С 1 января 2016 года вводится налогообложение подоходным налогом с физических лиц доходов в виде выигрышей (возвращенных несыгравших ставок) по ставке 4 процента (далее – подоходный налог).

В программное обеспечение кассового терминала внесены соответствующие изменения.

Настоящий документ предназначен для пользователей СККС, осуществляющих работу с кассовым терминалом и разъясняет порядок выполнения операции выплаты выигрыша (возвращения несыгравших ставок), механизмы проведения учета и анализа полученных данных.

# 2. РЕГИСТРАЦИЯ В СККС КАССОВОЙ ОПЕРАЦИИ «ВЫПЛАТА ИГРОКУ» НАЛИЧНЫМИ ДЕНЕЖНЫМИ СРЕДСТВАМИ

#### 2.1. Заполнение формы «Выплата игроку»

Внешний вид и порядок заполнения формы операции «Выплата игроку» на кассовом терминале следующие (рисунок 1):

| Сме  | на по ИА                                                                                                    | Смена по ИС каз | ино Журналы    | Упра     | вление    |       |        |         |        | /      |                    |       |
|------|----------------------------------------------------------------------------------------------------|-----------------|----------------|----------|-----------|-------|--------|---------|--------|--------|--------------------|-------|
| 8    | 🕣 Блокир                                                                                                    | ровать 👩 РазБло | жировать 🛛 💯 П | рием ден | нег от иг | рока  | 🛃 Выпл | ата игр | оку    | Другие | операции 👻         |       |
| № ИА | в зале 🔺                                                                                                    | Метка           | СККС № ИА      |          |           | 0     | 8.     | 8       | КИА    | ИА     | Цена 1 кред., руб. |       |
| 001  |                                                                                                    | BA              | 1309000001     |          |           |       |        |         | •      | •      | 10.00              |       |
| 002  | Выплата                                                                                                    | а игроку        |                |          |           |       |        |         |        |        |                    | ×     |
| 003  |                                                                                                    |                 | 🖲 Наличнь      | ie (     | 🖻 Οφο     | рмить | выпла  | ту обя  | затель | оством |                    |       |
| 005  | 005<br>Укажите сумму: 127800<br>Сумма в рублях: 127 800.00<br>Удержано (4%): 5 100.00<br>К выплате: 122 700.00 |                 |                |          |           |       |        |         |        |        |                    |       |
|      | Herry                                                                                                    | Удостоверяющ    | ий документ:   | Таспорт  |           |       |        |         |        |        |                    | ~     |
|      |                                                                                                    | Серия и номе    | р документа:   | 123456   |           |       |        |         |        |        |                    |       |
|      |                                                                                                    |                 | Фамилия:       | 1ванов   |           |       |        |         |        |        |                    |       |
|      |                                                                                                    |                 | Имя: Ц         | 1ван     |           |       |        |         |        |        |                    |       |
|      |                                                                                                    |                 | Отчество:      | 1ванови  | ч         |       |        |         |        |        |                    |       |
|      |                                                                                                    |                 | Кем выдан:     | Гестовы  | м РУВД    |       |        |         |        |        |                    |       |
|      |                                                                                                    | 1               | Когда выдан: 🤉 | 28.12.20 | 15        |       |        |         |        |        |                    |       |
|      | Nº                                                                                                    | в зале игровог  | о автомата: 00 | 1        |           |       |        |         |        |        |                    | ~     |
|      |                                                                                                    | Пе              | чатать чек: 📝  |          |           |       |        |         |        |        |                    |       |
|      |                                                                                                    | Печатать к      | опию чека: 📃   |          |           |       |        |         |        |        |                    |       |
|      |                                                                                                    | Оформить спец.  | формуляр: 📃    |          |           |       |        |         |        |        |                    |       |
|      | Отмен                                                                                                    | нить            |                |          |           |       |        |         |        |        | Выпо               | лнить |

Рисунок 1. Диалоговое окно операции «Выплата выигрыша» раздела «Смена по ИА»

Позиции «Удержано (4%)» и «К выплате» исчисляются СККС сразу при вводе начисленной суммы выигрыша участника азартных игр.

#### ВНИМАНИЕ!

При расчете выплаты округлению подвергается только сумма удерживаемого подоходного налога с выигрышей (рисунок 2):

| Укажите сумму:  | 127812     |
|-----------------|------------|
| Сумма в рублях: | 127 812.00 |
| Удержано (4%):  | 5 100.00   |
| К выплате:      | 122 712.00 |

Рисунок 2. Пример расчета суммы к выплате

#### 2.2. Результат оформления кассовой операции «Выплата игроку»

Результат регистрации кассовой операции «Выплата игроку» отражается на правой панели вкладок «Смена по ИА» либо «Смена по ИС казино» в разделе «Итого по кассе» (рисунок 3):

| События (2)                            | +             |
|----------------------------------------|---------------|
| Итого по Игровым Автоматам             | +             |
| Итого по кассе                         | Ξ             |
| Вкассе                                 | 14 877 300.00 |
| <ul> <li>Наличные</li> </ul>           | 14 877 300.00 |
| получено                               | 15 000 000.00 |
| входящий остаток                       | 0.00          |
| 🖌 от игроков                           | 0.00          |
| по ИА                                  | 0.00          |
| по Казино                              | 0.00          |
| из купюроприемников                    | 0.00          |
| служебное внесение денег               | 15 000 000.00 |
| <ul> <li>выплачено</li> </ul>          | 122 700.00    |
| 🔺 игрокам                              | 122 700.00    |
| ⊳ по ИА                                | 122 700.00    |
| по Казино                              | 0.00          |
| фишки из бара Казино                   | 0.00          |
| сдача выруч. в банк                    | 0.00          |
| сдача выруч. в кассу организ.          | 0.00          |
| <ul> <li>Безналичные</li> </ul>        |               |
| ⊳ получено                             | 0.00          |
| ⊳ выплачено                            | 0.00          |
| <ul> <li>Электронные деньги</li> </ul> |               |
| ⊳ получено                             | 0.00          |
| ⊳ выплачено                            | 0.00          |
| Отменено К.О.                          | 0.00          |
| Выдано по обязательствам               | 0.00          |
| Кол-во непогашен.обязательств          | 0             |
| Непогашенных обязательств на           | 0.00          |
| Получено от игроков                    | 0.00          |
| Выплачено игрокам                      | 122 700.00    |
| Удержано при выплате игрокам           | 5 100.00      |
| Доход                                  | -122 700.00   |
|                                        |               |

Рисунок 3. Правая панель раздела «Смена по ИА» после регистрации кассовой операции «Выплата игроку»

Сумма исчисленного подоходного налога с выигрышей отражена в строке «Удержано при выплате игрокам».

### **ВНИМАНИЕ!** Вычитаемый подоходный налог остается в кассе организации!

В разделе «Журналы» на вкладках «Кассовые операции» (рисунок 4) и «Выплаты» (рисунок 5) добавляется соответствующая операция:

| Смена по ИА Смена по ИС казино (Журналы) Управление                                       |                                                                                         |                                    |         |               |          |                |     |                                          |  |
|-------------------------------------------------------------------------------------------|-----------------------------------------------------------------------------------------|------------------------------------|---------|---------------|----------|----------------|-----|------------------------------------------|--|
| Кассовые операции Выплаты КО с фишками Кассовые смены Текущие счетчики ИА Спец. формуляры |                                                                                         |                                    |         |               |          |                |     |                                          |  |
| М Л Стр. 1                                                                                | 🕅 🖣 Стр. 1 из 1 🕨 🕅 🤕 🍸 🗸 🔒 Печать чека 🔰 Отмена кассовой операции 🔍 Подробно по фишкам |                                    |         |               |          |                |     |                                          |  |
| Время                                                                                     | № смень                                                                                 | Операция                           | Способ  | Начислено     | Удержано | Сумма операции | +/- | Нал.сумма в кассе № ИА<br>после операции |  |
| 28.12.2015 19:08:12                                                                       | 3                                                                                       | Выплата игроку (ИА)                | наличн. | 127 800.00    | 5 100.00 | 122 700.00     | -   | 14 877 300.00                            |  |
| 28.12.2015 19:07:47                                                                       | 3                                                                                       | Служебное внесение денег           | наличн. | 15 000 000.00 | 0.00     | 15 000 000.00  | +   | 15 000 000.00                            |  |
| 28 12 2015 10:07:22                                                                       | 2                                                                                       | Нацала смани / Парахаланий астатак |         | 0.00          | 0.00     | 0.00           |     | 0.00                                     |  |

Рисунок 4. Зарегистрированная операция «Выплата игроку» на вкладке «Кассовые операции» раздела «Журналы»

| Смена по ИА Смена по ИС казино (Журналь) Управление Выход                                 |                                                                                                    |                     |         |            |          |            |                      |                   |                           |  |
|-------------------------------------------------------------------------------------------|----------------------------------------------------------------------------------------------------|---------------------|---------|------------|----------|------------|----------------------|-------------------|---------------------------|--|
| Кассовые операции Выплаты КО с фишками Кассовые смены Текущие счетчики ИА Спец. формуляры |                                                                                                    |                     |         |            |          |            |                      |                   |                           |  |
| 🕅 🤞 Стр. 1                                                                                | и 🕴 Стр. 🚺 из 1 🕨 И 🙋 🔒 Печать чека 🕲 Отмена кассовой операции 🔍 Подробно по фишкам 🔍 Заполнить СФ |                     |         |            |          |            |                      |                   |                           |  |
| Время                                                                                     | Кассир                                                                                             | Операция            | Способ  | Начислено  | Удержано | Сумма ИА   | Ф.И.О. игрока        | Тип и № документа | Когда и кем выдан докум.  |  |
| 28.12.2015 19:08:12                                                                       | Заблоцкая Наталья Владимировна                                                                     | Выплата игроку (ИА) | наличн. | 127 800.00 | 5 100.00 | 122 700.00 | Иванов Иван Иванович | Паспорт: 123456   | 28.12.2015, Тестовым РУВД |  |

Рисунок 5. Зарегистрированная операция «Выплата игроку» на вкладке «Выплаты» раздела «Журналы»

## 3. РЕГИСТРАЦИЯ В СККС КАССОВОЙ ОПЕРАЦИИ «ВЫПЛАТА ИГРОКУ» БЕЗНАЛИЧНЫМ СПОСОБОМ

#### 3.1. Заполнение формы «Выплата игроку»

В случае необходимости передачи, перечисления участнику азартной игры выигрыша в безналичном порядке, электронными деньгами форма «Выплата игроку» заполняется следующим образом (рисунок 6):

| Смена по ИА Смена по ИС казино Журналы Управление |                                                                                                    |             |                         |                               |                   |              |                     |  |  |  |
|---------------------------------------------------|----------------------------------------------------------------------------------------------------|-------------|-------------------------|-------------------------------|-------------------|--------------|---------------------|--|--|--|
| 2   🖗                                             | 🕅 Прием ден                                                                                                    | ег от игрон | ка 🥳 Выплата игроку 🛛 Д | (ругие операции 👻 Фишки       | в кассе           |              |                     |  |  |  |
| № ИС -                                            | Название<br>игрового                                                                                                    | стола       |                         |                               |                   |              | Номиналы ф<br>10.00 |  |  |  |
| 1                                                 | Рулетка                                                                                                    | Выплата     | игроку                  |                               |                   |              | ×                   |  |  |  |
|                                                   | Наличные формить выплату обязательством<br>Способ погашения: безналичным перечислением<br>Начисленная сумма: 140 000.00<br>Удержано (4%): 5 600.00<br>Сумма к выплате: 134 400.00<br>Документ удостоверяющий личность игрока |             |                         |                               |                   |              |                     |  |  |  |
|                                                   |                                                                                                    | Удост       | говеряющий документ:    | Паспорт                       |                   |              | ~                   |  |  |  |
|                                                   |                                                                                                    | Сер         | ия и номер документа:   | 123456                        |                   |              |                     |  |  |  |
|                                                   |                                                                                                    |             | Фамилия:                | Иванов                        |                   |              |                     |  |  |  |
|                                                   |                                                                                                    |             | Имя:                    | Иван                          |                   |              |                     |  |  |  |
|                                                   |                                                                                                    |             | Отчество:               | Иванович                      |                   |              |                     |  |  |  |
|                                                   |                                                                                                    |             | Кем выдан:              | Тестовым РУВД                 |                   |              |                     |  |  |  |
|                                                   |                                                                                                    |             | Когда выдан:            | 28.12.2015                    |                   |              |                     |  |  |  |
|                                                   |                                                                                                    | Цена        | фишки номиналом 1: 2    | 20 000.00 <b>Печатать чен</b> | к: 📝 Оформить спе | ц. формуляр: |                     |  |  |  |
|                                                   |                                                                                                    | Nº n/n      | Номинал фишки 🗸         | Укажите кол-во фишек          | Номинал X кол-во  | Сумма        | в рублях            |  |  |  |
|                                                   |                                                                                                    | 2           | 5.00                    |                               | 5.00              |              | 100.000.00          |  |  |  |
|                                                   |                                                                                                    | 3           | 2.00                    |                               | 2.00              |              | 40 000.00           |  |  |  |
|                                                   |                                                                                                    |             |                         | <u> </u>                      |                   |              |                     |  |  |  |
|                                                   |                                                                                                    | Итого       |                         | 2                             | 7.00              |              | 140 000.00          |  |  |  |
|                                                   |                                                                                                    | Отмен       | ИТЬ                     |                               |                   | B            | ыполнить            |  |  |  |

Рисунок 6. Диалоговое окно оформления выплаты обязательством раздела «Смена по ИС казино»

Позиции «Удержано (4%)» и «К выплате» исчисляются СККС сразу при вводе начисленной суммы выигрыша участника азартных игр.

#### 3.2. Результат оформления обязательства на выплату

Результат регистрации обязательства на выплату отражается на правой панели вкладок «Смена по ИА» либо «Смена по ИС казино» в разделе «Итого по кассе» следующим образом (рисунок 7):

| Итого по фишкам Казино                 | +             |
|----------------------------------------|---------------|
| Итого по кассе                         | Ξ             |
| В кассе                                | 14 877 300.00 |
| Наличные                               | 14 877 300.00 |
| ⊿ получено                             | 15 000 000.00 |
| входящий остаток                       | 0.00          |
| <ul> <li>от игроков</li> </ul>         | 0.00          |
| по ИА                                  | 0.00          |
| по Казино                              | 0.00          |
| из купюроприемников                    | 0.00          |
| служебное внесение денег               | 15 000 000.00 |
| выплачено                              | 122 700.00    |
| 🛛 игрокам                              | 122 700.00    |
| ⊳ по ИА                                | 122 700.00    |
| По Казино                              | 0.00          |
| фишки из бара Казино                   | 0.00          |
| сдача выруч. в банк                    | 0.00          |
| сдача выруч. в кассу организ.          | 0.00          |
| Безналичные                            |               |
| ⊳ получено                             | 0.00          |
| ⊳ выплачено                            | 0.00          |
| <ul> <li>Электронные деньги</li> </ul> |               |
| ⊳ получено                             | 0.00          |
| ⊳ выплачено                            | 0.00          |
| ▷ Отменено К.О.                        | 0.00          |
| Выдано по обязательствам               | 134 400.00    |
| Кол-во непогашен.обязательств          | 1             |
| Непогашенных обязательств на           | 134 400.00    |
| Получено от игроков                    | 0.00          |
| Выплачено игрокам                      | 122 700.00    |
| Удержано при выплате игрокам           | 5 100.00      |
| Доход                                  | -257 100.00   |

Рисунок 7. Правая панель раздела «Смена по ИС казино» после регистрации обязательства на выплату игроку

#### ВНИМАНИЕ!

Регистрация обязательства на выплату не изменяет итоговые суммы показателей «Удержано при выплате игрокам» и «Наличные в кассе».

## 3.3. Оформление платежного документа по ранее выданному обязательству

Бухгалтер организации выполняет необходимые действия для осуществления расчета с участником азартной игры на сумму, указанную в заявлении.

После получения из банка подтверждения об осуществлении расчета, незамедлительно оформляется платежный документ в кассовом терминале по ранее выданному обязательству (рисунок 8):

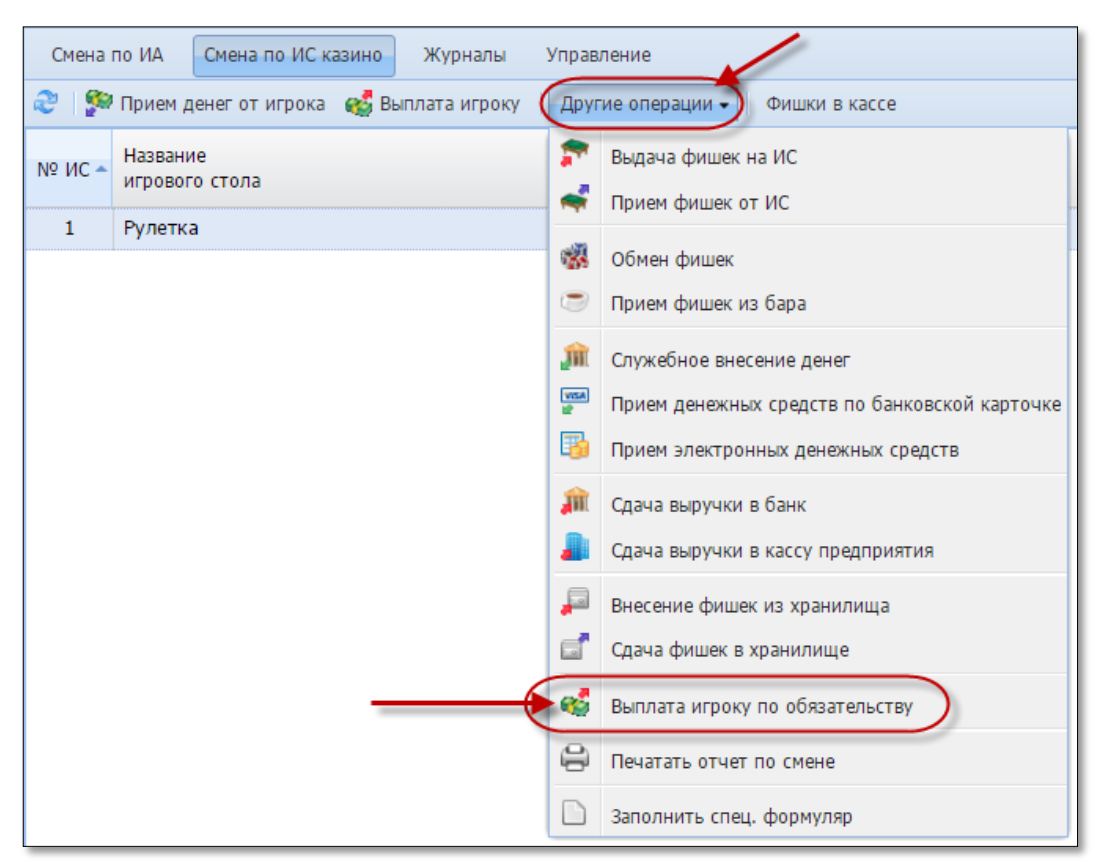

Рисунок 8. Месторасположение операции «Выплата игроку по обязательству» в разделе «Смена по ИС казино»

В появившейся форме «Выплата игроку денежных средств по обязательству» работник игорного заведения выбирает из списка обязательств нужную запись, нажимает на панели управления окна кнопку

👆 Выплатить

и заполняет все необходимые сведения (рисунок 9):

| Выплата игроку по обязательству [14]                                                                                                    | ×            |
|----------------------------------------------------------------------------------------------------|--------------|
| Сумма: 134 400.00 (безнал.)                                                                                                    |              |
|                                                                                                    |              |
| Ф.И.О. игрока: Иванов Иван Иванович                                                                                                    |              |
| Паспорт: 123456                                                                                                    |              |
| Выдан: Тестовым РУВД                                                                                                    |              |
| Когда выдан: 28.12.2015                                                                                                    |              |
| <ul> <li>Наличными (платежным поручением)</li> <li>Электронными деньгами</li> <li>№ платежного документа:</li> <li>Доп. информация о платеже:</li> </ul> |              |
| Отменить                                                                                                    | $\mathbf{O}$ |

Рисунок 9. Диалоговое окно «Выплата игроку по обязательству»

#### 3.4. Результат оформления выплаты безналичным способом

Результат оформления выплаты выигрыша безналичным способом участнику азартных игр отражается на правой панели вкладок «Смена по ИА» либо «Смена по ИС казино» в разделе «Итого по кассе» следующим образом (рисунок 10):

| Итого по фишкам Казино                 | +             |
|----------------------------------------|---------------|
| Итого по кассе                         | Ξ             |
| Вкассе                                 | 14 877 300.00 |
| и Наличные                             | 14 877 300.00 |
| получено                               | 15 000 000.00 |
| входящий остаток                       | 0.00          |
| 🖌 от игроков                           | 0.00          |
| по ИА                                  | 0.00          |
| по Казино                              | 0.00          |
| из купюроприемников                    | 0.00          |
| служебное внесение денег               | 15 000 000.00 |
| выплачено                              | 122 700.00    |
| 🖌 игрокам                              | 122 700.00    |
| ⊳ по ИА                                | 122 700.00    |
| по Казино                              | 0.00          |
| фишки из бара Казино                   | 0.00          |
| сдача выруч. в банк                    | 0.00          |
| сдача выруч. в кассу организ.          | 0.00          |
| <ul> <li>Безналичные</li> </ul>        |               |
| ⊳ получено                             | 0.00          |
| ⊳ выплачено                            | 134 400.00    |
| <ul> <li>Электронные деньги</li> </ul> |               |
| ⊳ получено                             | 0.00          |
| ⊳ выплачено                            | 0.00          |
| ▷ Отменено К.О.                        | 0.00          |
| Выдано по обязательствам               | 134 400.00    |
| Кол-во непогашен.обязательств          | 0             |
| Непогашенных обязательств на           | 0.00          |
| Получено от игроков                    | 0.00          |
| Выплачено игрокам                      | 257 100.00    |
| Удержано при выплате игрокам           | 10 700.00     |
| Доход                                  | -257 100.00   |

Рисунок 10. Правая панель раздела «Смена по ИС казино» после оформления выплаты игроку безналичным способом

#### ВНИМАНИЕ!

Оформление выплаты игроку безналичным способом увеличивает итоговую сумму «Удержано при выплате игрокам» на удержанный с выплаты подоходный налог, но не изменяет итоговую сумму «Наличные в кассе».

# 4. ОТМЕНА В СККС КАССОВОЙ ОПЕРАЦИИ «ВЫПЛАТА ИГРОКУ»

## 4.1. Порядок выполнения отмены кассовой операции «Выплата игроку»

В кассовом терминале существует возможность отмены кассовой операции при условии, если смена, в которой выполнено ошибочное действие, не закрыта.

В этом случае необходимо выполнить следующую последовательность действий (рисунок 11):

- выбрать раздел «Журналы»;

- нажать вкладку «Кассовые операции» или «Выплаты»;
- выделить левой кнопкой мыши необходимую кассовую операцию:
- на панели управления нажать кнопку «Отмена кассовой операции».

| Смена по ИА Смена по ИС казино Журналы Управление                                                  |         |                                           |         |                       |                       |     |                                     |               |  |  |
|----------------------------------------------------------------------------------------------------|---------|-------------------------------------------|---------|-----------------------|-----------------------|-----|-------------------------------------|---------------|--|--|
| Кассовые операции Выплаты КО с фишками Кассовые смены Тухущие счетчики ИА Спец. формуляры          |         |                                           |         |                       |                       |     |                                     |               |  |  |
| 🕅 🖣   Стр. 1 из 1   🕨 🕅   🥲   🍞 🗸   🔒 Печать чека 🍥 Отмена кассовой операции) 🔍 Подробно по фишкам |         |                                           |         |                       |                       |     |                                     |               |  |  |
| Время                                                                                              | № смены | Операция                                  | Способ  | Начислено             | Сумма операции        | +/- | Нал.сумма в кассе<br>после операции | Nº NA         |  |  |
| 30.12.2015 12:20:00                                                                                | 6       | Выплата по обязательству (погашено)       | безнал. | 140 000.00            | 134 400.00            | -   | 14 877 300.00                       |               |  |  |
| 30.12.2015 12:19:23                                                                                | 6       | Выдано обязательство (выплачено К.О. №34) | безнал. | <del>140 000.00</del> | <del>134 400.00</del> | -   | 14 877 300.00                       |               |  |  |
| 30.12.2015 12:18:57                                                                                | 6       | Выплата игроку (ИА)                       | наличн. | 127 800.00            | 122 700.00            | -   | 14 877 300.00                       | № в зале: 001 |  |  |
| 30.12.2015 12:18:23                                                                                | 6       | Служебное внесение денег                  | наличн. | 15 000 000.00         | 15 000 000.00         | +   | 15 000 000.00                       |               |  |  |
| 30.12.2015 12:18:11                                                                                | 6       | Начало смены / Переходящий остаток        | наличн. | 0.00                  | 0.00                  | +   | 0.00                                |               |  |  |

Рисунок 11. Месторасположение кнопки «Отмена кассовой операции»

В открывшейся форме заполнить поле «Причина» и нажать кнопку «Выполнить» (рисунок 12):

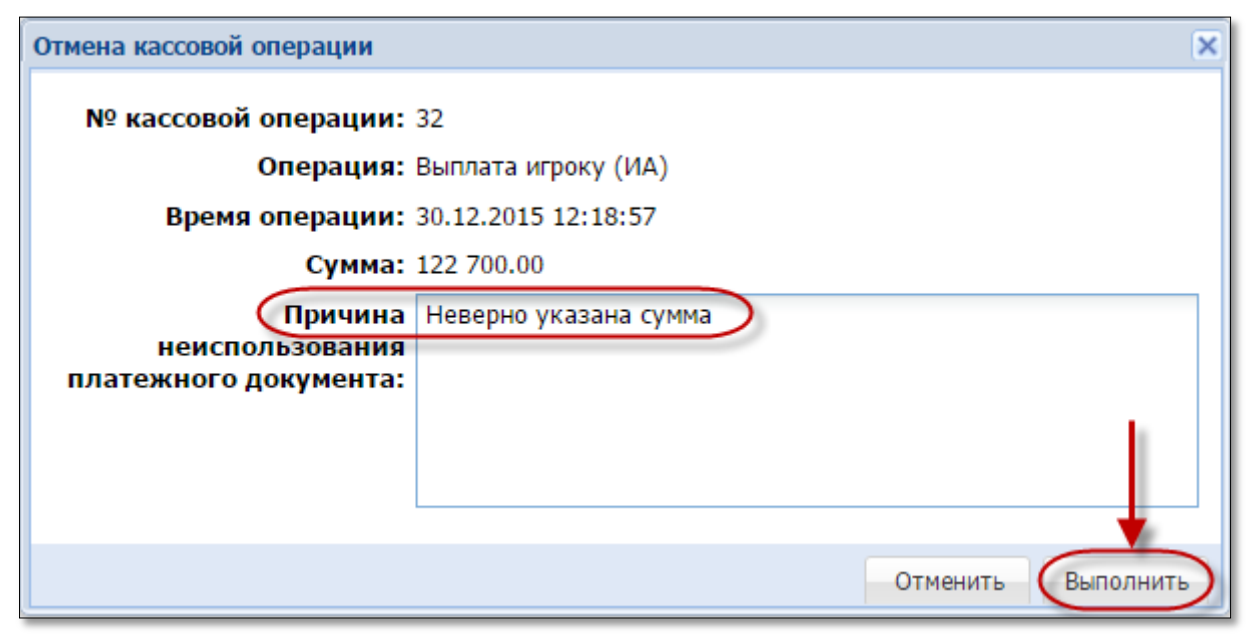

Рисунок 12. Диалоговое окно «Отмена кассовой операции»

#### 4.2. Результат отмены кассовой операции «Выплата игроку»

Результат выполнения отмены кассовой операции «Выплата игроку» отражается на правой панели вкладок «Смена по ИА» либо «Смена по ИС казино» в разделе «Итого по кассе», а также в разделе «Журналы» на вкладке «Кассовые операции» следующим образом (рисунки 13, 14):

|                                        | _             |  |  |  |
|----------------------------------------|---------------|--|--|--|
| Итого по кассе                         | Ξ             |  |  |  |
| В кассе                                | 15 000 000.00 |  |  |  |
| А Наличные                             | 15 000 000.00 |  |  |  |
| получено                               | 15 000 000.00 |  |  |  |
| входящий остаток                       | 0.00          |  |  |  |
| и от игроков                           | 0.00          |  |  |  |
| по ИА                                  | 0.00          |  |  |  |
| по Казино                              | 0.00          |  |  |  |
| из купюроприемников                    | 0.00          |  |  |  |
| служебное внесение денег               | 15 000 000.00 |  |  |  |
| выплачено                              | 0.00          |  |  |  |
| 🖌 игрокам                              | 0.00          |  |  |  |
| ⊳ по ИА                                | 0.00          |  |  |  |
| ⊳ по Казино                            | 0.00          |  |  |  |
| фишки из бара Казино                   | 0.00          |  |  |  |
| сдача выруч. в банк                    | 0.00          |  |  |  |
| сдача выруч. в кассу организ.          | 0.00          |  |  |  |
| <ul> <li>Безналичные</li> </ul>        |               |  |  |  |
| ⊳ получено                             | 0.00          |  |  |  |
| ▷ выплачено                            | 134 400.00    |  |  |  |
| <ul> <li>Электронные деньги</li> </ul> |               |  |  |  |
| ⊳ получено                             | 0.00          |  |  |  |
| ▷ выплачено                            | 0.00          |  |  |  |
| Отменено К.О.                          | 122 700.00    |  |  |  |
| Выдано по обязательствам               | 134 400.00    |  |  |  |
| Кол-во непогашен.обязательств          | 0             |  |  |  |
| Непогашенных обязательств на           | 0.00          |  |  |  |
| Получено от игроков                    | 0.00          |  |  |  |
| Выплачено игрокам                      | 134 400.00    |  |  |  |
| Удержано при выплате игрокам           | 5 600.00      |  |  |  |
| Доход                                  | -134 400.00   |  |  |  |

Рисунок 13. Правая панель раздела «Смена по ИА» после отмены кассовой операции «Выплата игроку»

| Смена по ИА Смена по ИС казино (Журналы) Управление                                     |         |                                           |           |                       |                     |                       |     |                                     |               |  |
|-----------------------------------------------------------------------------------------|---------|-------------------------------------------|-----------|-----------------------|---------------------|-----------------------|-----|-------------------------------------|---------------|--|
| Кассовые операции                                                                       | Выплат  | ы КО с фишками Кассовые смены Тен         | сущие сче | тчики ИА 🗌 Спе        | ц. формуляры        |                       |     |                                     |               |  |
| 🕅 🖣 Стр. 1 из 1 🕨 🕅 🤕 🍸 🗸 🔒 Печать чека 🏐 Отмена кассовой операции 🔍 Подробно по фишкам |         |                                           |           |                       |                     |                       |     |                                     |               |  |
| Время                                                                                   | № смены | Операция                                  | Способ    | Начислено             | Удержано            | Сумма операции        | +/- | Нал.сумма в кассе<br>после операции | Nº ИА         |  |
| 30.12.2015 12:34:14                                                                     | 6       | Отмена кассовой операции №32              | наличн.   | <del>127 800.00</del> | <del>5 100.00</del> | <del>122 700.00</del> | +   | 15 000 000.00                       | № в зале: 001 |  |
| 30.12.2015 12:20:00                                                                     | 6       | Выплата по обязательству (погашено)       | безнал.   | 140 000.00            | 5 600.00            | 134 400.00            | ÷., | 14 877 300.00                       |               |  |
| 30.12.2015 12:19:23                                                                     | 6       | Выдано обязательство (выплачено К.О. №34) | безнал.   | 140 000.00            | <del>5 600.00</del> | <del>134 400.00</del> | -   | 14 877 300.00                       |               |  |
| 30.12.2015 12:18:57                                                                     | 6       | Выплата игроку (ИА) (отменена К.О. №35)   | наличн.   | <del>127 800.00</del> | <del>5 100.00</del> | <del>122 700.00</del> | -   | 14 877 300.00                       | № в зале: 001 |  |
| 30.12.2015 12:18:23                                                                     | 6       | Служебное внесение денег                  | наличн.   | 15 000 000.00         | 0.00                | 15 000 000.00         | +   | 15 000 000.00                       |               |  |
| 30.12.2015 12:18:11                                                                     | 6       | Начало смены / Переходящий остаток        | наличн.   | 0.00                  | 0.00                | 0.00                  | +   | 0.00                                |               |  |

Рисунок 14. Вкладка «Кассовые операции» раздела «Журналы» после отмены кассовой операции «Выплата игроку»